# Instructions for Installing and Using EES\_App

F-Chart Software, <u>http://fchart.com/</u> mailto:info@fchart.com

EES\_App creates a specialized web server on your computer to allow access to some of the features in your EES program. Using this web server, you will be able to solve equations and obtain EES property data from any web-enabled device using a browser program (e.g., Firefox, Internet Explorer, or Safari). EES does not need to be installed on this device. Note that EES version 9.443 or later is required for use with EES\_App.

#### Introduction

The figure below shows the basic capability of EES\_App and its appearance on an Apple iPhone. More detailed instructions will be provided in the **Starting and Running EES\_App** section.

| 💵 Verizon 🗢 💵 9:34 AM                | 96% 📟 |
|--------------------------------------|-------|
| EES Directory: C:\EES32              |       |
| File Name:                           |       |
| Open Save Clear                      | +/-   |
| {EES_App 1.1 - Enter Equations here} |       |
|                                      |       |
|                                      |       |
|                                      |       |
|                                      |       |
|                                      |       |
| Solve Quit                           |       |
|                                      |       |
|                                      |       |
|                                      |       |
|                                      |       |
|                                      | 8     |

Enter equations in the upper edit box, just as you would if you were entering them into the EES equations window. Click the Solve button and the solution will appear in the lower edit box, as shown below.

| 💵 Verizon 🗢 📼 9:35 AM                                                                                                    | 96% 📟 |
|----------------------------------------------------------------------------------------------------|-------|
| EES Directory: C:\EES32                                                                                                    |       |
| File Name: Test1                                                                                                    |       |
| Open Save Clear                                                                                                    | +/-   |
| {EESApp 1.1 - Enter Equations here}<br>\$UnitSystem SI C kPa<br>T[1]=100 [C]<br>P[1]=50 [kPa]<br>\$VarInfo h[1] units='kJ/kg'<br>\$VarInfo s[1] units='kJ/kg-K'<br>h[1]=enthalpy(Steam,T=T[1],P=P[1])<br>s[1]=entropy(Steam,T=T[1],P=P[1]) |       |
| Solve Quit                                                                                                    |       |
| h[1]=2682 [kJ/kg]<br>P[1]=50 [kPa]<br>s[1]=7.694 [kJ/kg-K]<br>T[1]=100 [C]                                                                                                    |       |
|                                                                                                    |       |
|                                                                                                    | 8     |

It is not possible to run Parametric tables or produce plots with EES\_App 1.1. However, all of the equations solving capability provided in the EES Equations window is available on your remote device, including access to the property data. Note that the \$VarInfo directive can be used to set guess values, limits, units and the display format of the variables used in the program.

## **Installing EES\_App**

EES\_App is installed as a Windows service program that will constantly monitor input on port 8888. It is necessary to carefully follow the steps listed below to install this capability. These instructions assume that your server is running the Windows 7 operating system and EES is installed on this computer. The process may appear different on other Windows operating stems. The installation needs to be done only once.

- 1. Create a folder on you server computer named EES\_App.
- 2. Copy files EES\_App.exe and EES\_App.pdf (this file) to the EES\_App folder.
- 3. Right-click the mouse button on the EES\_App.exe file and select Create shortcut from the pop-up menu, as shown.

| EES_App.exe | 7/9/2013                                                                                                    | 9:02 PM Ap                                  | plication | 16,583 KB |
|-------------|----------------------------------------------------------------------------------------------------|---------------------------------------------|-----------|-----------|
|             | Open<br>≪ Run as administrator<br>Troubleshoot compatibility<br>✓ Scan with Microsoft Forefron<br>WinZip<br>Upload using WS_FTP Upload<br>Pin to Taskbar<br>Pin to Start Menu<br>✓ Scan with Malwarebytes Ant | t Endpoint Protecti<br>I Wizard<br>-Malware | ion       |           |
|             | Restore previous versions Send to Cut Copy Create shortcut Delete                                                                                                    |                                             | •         |           |
|             | Rename<br>Properties                                                                                                    |                                             |           |           |

- 4. The shortcut created in step 3 will by default be named EES\_App.exe Shortcut. Right-click on this shortcut file and select the Rename menu command from the popup menu to change its name to EES\_App.exe - Install
- 5. Repeat step 3 to create another shortcut. Repeat step 4, but this time, rename the shortcut to be EES\_App.exe Uninstall. At this time, your EES\_App folder should contain the following files.

| Name 🔶                    | Date modified      | Туре        | Size      |  |
|---------------------------|--------------------|-------------|-----------|--|
| EES_App.exe               | 7/9/2013 9:02 PM   | Application | 16,583 KB |  |
| 🔊 EES_App.exe - Install   | 7/11/2013 10:21 AM | Shortcut    | 1 KB      |  |
| 🔊 EES_App.exe - Uninstall | 7/11/2013 10:26 AM | Shortcut    | 1 KB      |  |
| 🖾 EES_App.pdf             | 7/11/2013 10:28 AM | PDF File    | 24 KB     |  |

6. Right-click on the EES\_App.exe – Install file and select Properties from the pop-up menu. In the Target field, add /install after the name of the file, as shown.

| EE               | S_App.exe - Install             |
|------------------|---------------------------------|
| Target type:     | Application                     |
| Target location: | EES_App                         |
| Target:          | D:\EES_App\EES_App.exe /install |
| Start in:        | D:\EES_App                      |
| Shortcut key:    | None                            |
| Run:             | Normal window                   |
| Comment:         |                                 |
| Open File Lo     | cation Change Icon Advanced     |
|                  |                                 |
|                  |                                 |
|                  |                                 |
|                  |                                 |

- 7. Right-click on the EES\_App.exe Uninstall file and select Properties from the popup menu. In the Target field, add /uninstall after the name of the file in the Target field.
- 8. Right-click on the EES\_App.exe Install file and select Run as Administrator

| Name *                                                  |                            | Date modified            | Туре        | Size      |  |
|---------------------------------------------------------|----------------------------|--------------------------|-------------|-----------|--|
| EES_App.exe                                             |                            | 7/9/2013 9:02 PM         | Application | 16,583 KB |  |
| 🔂 EES_App.exe - Install                                 | Open                       |                          |             | 1 KB      |  |
| 📰 EES_App.exe - Uninstall                               | Troubleshoot o             | compatibility            |             | 1 KB      |  |
| 🖾 EES_App.pdf                                           | Open file locati           | ion<br>trator            |             | 24 KB     |  |
|                                                         | Scan with Micro            | osoft Forefront Endpoint | Protection  |           |  |
| ll Date modified: 7/11/2013 10:33 Al<br>Size: 542 bytes | 🗐 WinZip<br>Upload using V | VS_FTP Upload Wizard     | •           |           |  |
|                                                         | 🜃 Scan with Malv           | varebytes Anti-Malware   |             |           |  |
|                                                         | Restore previo             | ous versions             |             |           |  |
|                                                         | Send to                    |                          | +           |           |  |
|                                                         | Cut                        |                          |             |           |  |
|                                                         | Сору                       |                          |             |           |  |
|                                                         | Create shortcu             | ut                       |             |           |  |
|                                                         | Delete<br>Rename           |                          |             |           |  |
|                                                         |                            |                          |             |           |  |
|                                                         | Properties                 |                          |             | ]         |  |

A Windows system dialog will appear asking for confirmation to install the program.

| 🌍 Use | er Account Conti                                                                                       | ol 🛛 🔀                                                       |  |  |  |
|-------|----------------------------------------------------------------------------------------------------|--------------------------------------------------------------|--|--|--|
|       | Do you want to allow the following program from an unknown publisher to make changes to this computer? |                                                              |  |  |  |
|       | Program name:<br>Publisher:<br>File origin:                                                            | EES_App.exe<br><b>Unknown</b><br>Hard drive on this computer |  |  |  |
| •     | Show details                                                                                           | Yes No                                                       |  |  |  |
|       |                                                                                                    | Change when these notifications appear                       |  |  |  |

Click Yes. You should next see a confirmation that the EES\_App service program has been installed.

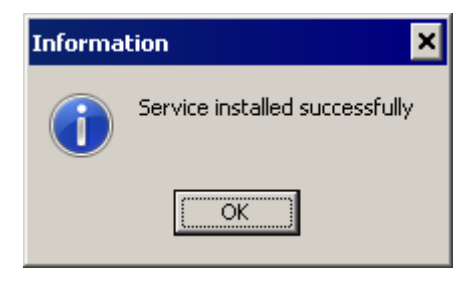

9. The EES\_App service is installed. It is next necessary to restart your computer, which will start the service. As an alternative to restarting, you can do the following. Enter **cmd** in the edit box that appears when you click the Start button.

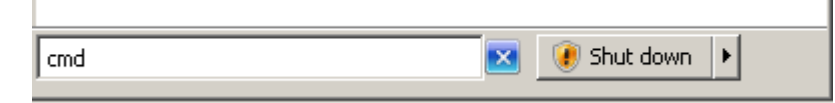

Hold the Ctrl and Shift keys down and then press the Enter button. The following system dialog will appear

| 🌍 Use                                                                        | er Accoun         | t Control                                                            | ×                                  |
|------------------------------------------------------------------------------|-------------------|----------------------------------------------------------------------|------------------------------------|
| Do you want to allow the following program to make changes to this computer? |                   |                                                                      |                                    |
|                                                                              | G:1               | Program name: Windows Comr<br>Verified publisher: <b>Microsoft W</b> | mand Processor<br><b>'indows</b>   |
| •                                                                            | Show <u>d</u> eta | ails                                                                 | Yes No                             |
|                                                                              |                   | Chang                                                                | ge when these notifications appear |

Click the Yes button and you will be in the cmd window with Administrator privileges. Enter **net start eesapp** and press the Enter key. (Note there is no underscore character in eesapp.).

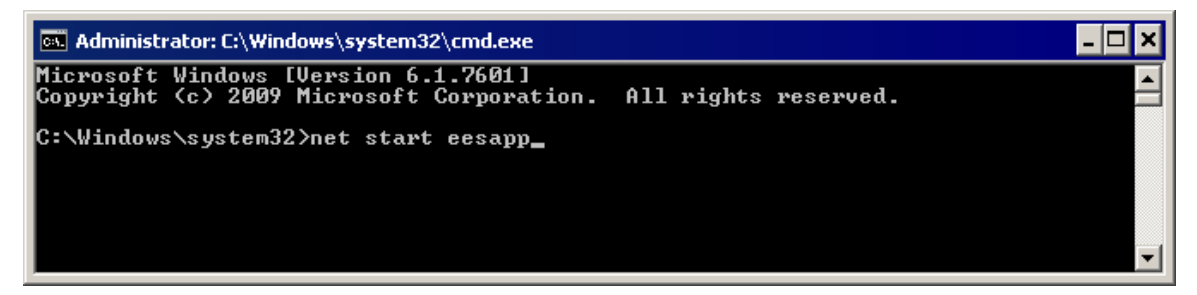

This will start the EES\_App service

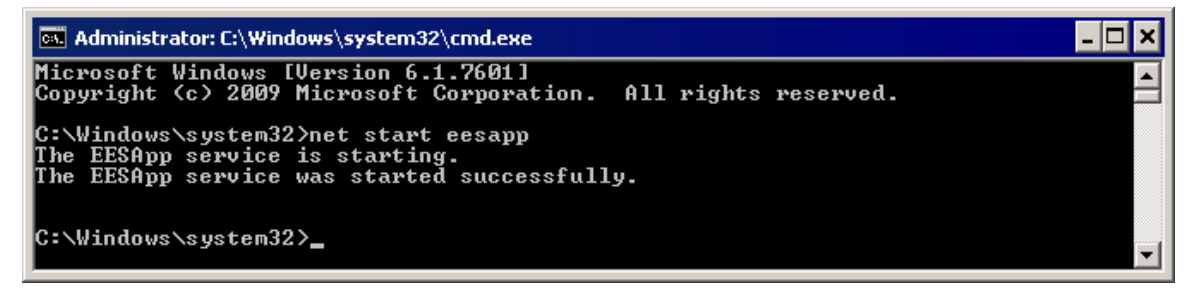

Once the service is installed, it should not be necessary to repeat these instructions.

10. It is next necessary to locate the IP address of the server. This can be most easily done by entering **cmd** into the edit box that appears when you click the Start button to bring up the CMD.exe window, as shown in step 9. (It is not necessary to press the Ctrl and Shift keys). Then enter **ipconfig** and press the Enter key. The IP address of the server is the series of numbers appearing to the right of IPv4 Address field. Write these numbers down as they will be needed to access EES\_App.

#### Starting and Running EES\_App

EES\_App must be installed on the server, as indicated in instructions 1-10. To start EES\_App, open a browser and enter in the space for a URL the IP address determined in step 10 followed by :8888/\$/. (Replace XXX.XXX.XXX.XXX with your server IP address.)

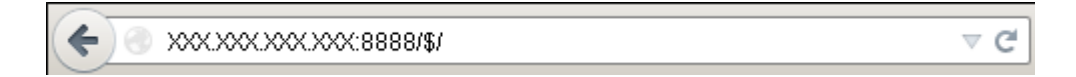

Press the Enter key and EES\_App should start. If it does not start, you may have to modify parameters in your server firewall to allow access to port 8888, as described in the next section.

After starting EES the first time, it will be necessary to provide the name of the directory containing the EES application. By default, this directory is C:\EES32. EES\_App will save the directory name when you quit in file EES\_App.ini on the server so that you should not need to enter this information again.

A field is provided for a file name which is used with the Open and Save buttons below this field. The file name should be a simple name, e.g., test1, without a path or file name extension. EES\_App will ignore the path if it provided in the file name. Clicking the Save button after entering a file name will save the contents of the equations edit box as a text file. Files can only be saved in the EES\_App directory on the server. The file saved by EES\_App is a .txt file, but it is not necessary to provide the .txt extension in the filename field, as EES\_App will supply this extension. Clicking the Open button after entering the file name will attempt to locate the specified file in the EES\_App directory on the server and if it finds the file, it will replace the contents of the equations edit box with the information in that file.

After entering equations, click the Solve button. The solution should appear in the lower edit box. If an error occurs, the error message should appear in this field. However, the error detection capability of EES\_App is limited and some error conditions may not be reported.

The +/- button adjusts the width of the application to a smaller or larger size. The smaller size is approximately the width of an iPhone screen. The larger size is 600 pixels. The Equations and Solutions window can be dragged to a larger size if desired and vertical scrollbars will appear if needed.

The Clear button clears the contents of both edit boxes. The Quit button will terminate the application.

Note that the EES Help files can be accessed through your browser at the following URL: <u>http://fchart.com/ees/eeshelp/eeshelp.htm</u>

#### **Modifying the Firewall Parameters**

If your browser seems to hang when starting EES\_app after following instructions 1-10, the problem is likely that access to your server is restricted by your firewall. It is necessary to provide a rule to allow access.

Open the Control Panel from the Start menu. Select the System and Security item. Then click on Windows Firewall.

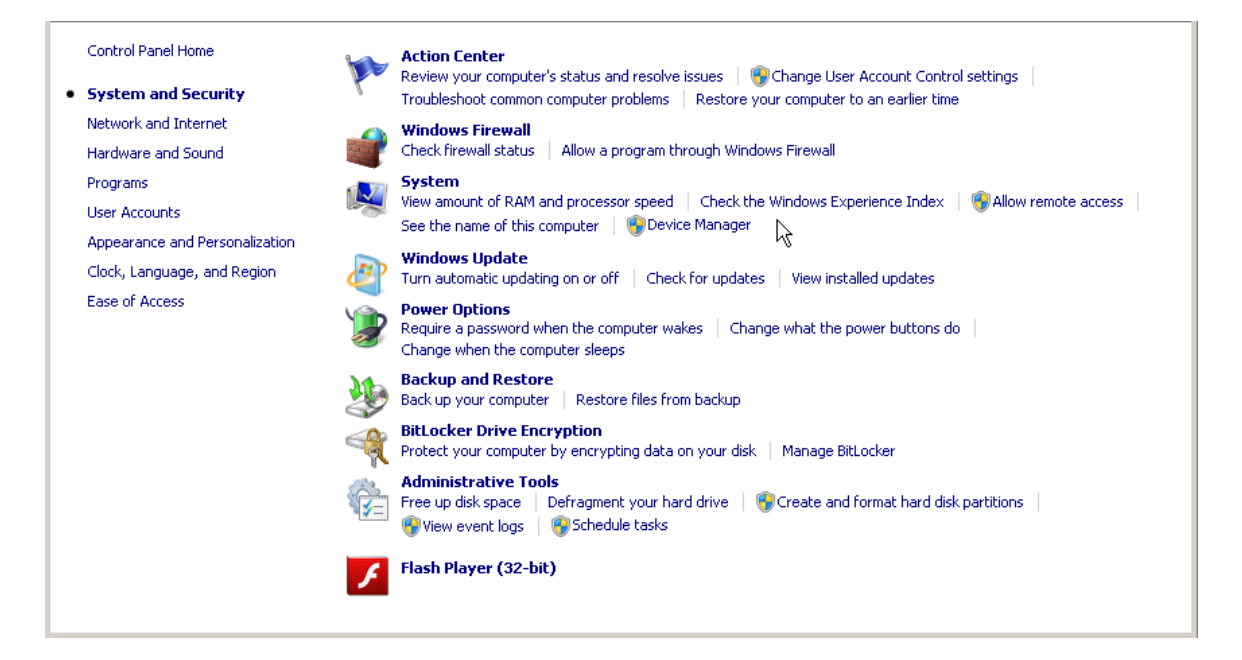

Click on the Advanced setting item at the left of window.

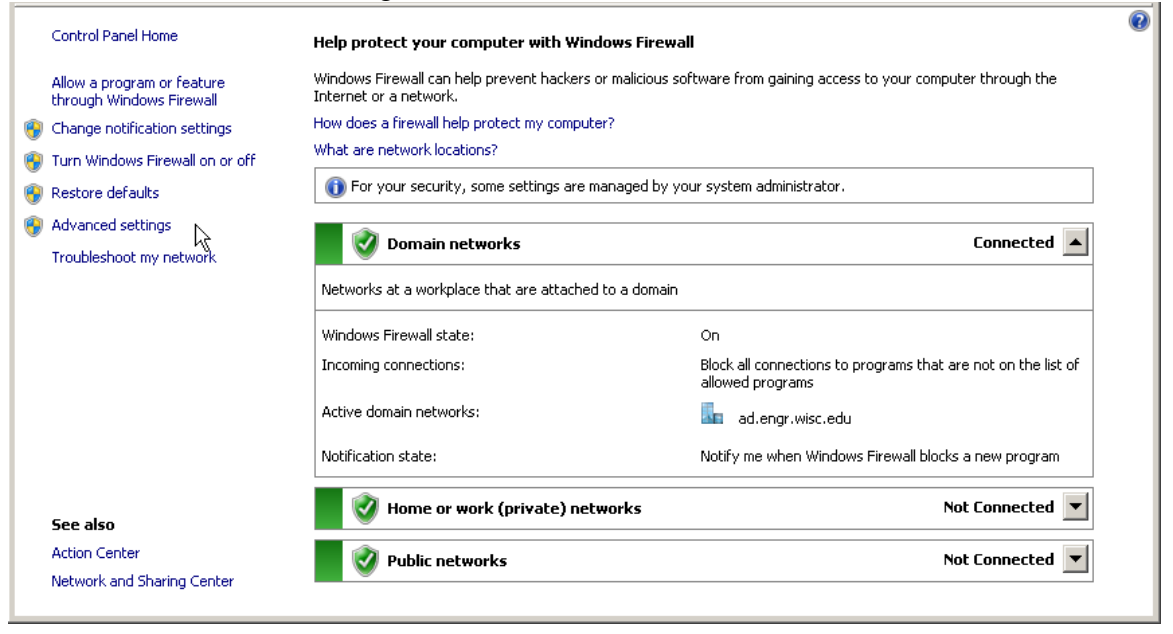

Click on Inbound Rules in the panel at the left of the window. Now the Inbound Rules and Actions panels should be visible. Click on New Rule in the Actions pane.

| 💮 Windows Firewall with Advanced Security                                                                                                    | _ <b>_ ×</b>                                                                                                    |
|----------------------------------------------------------------------------------------------------|----------------------------------------------------------------------------------------------------|
| File Action View Help                                                                                                    |                                                                                                    |
|                                                                                                    |                                                                                                    |
| Windows Firewall with Advanceds         Inbound Rules         Outbound Rules         Outbound Rules         Connection Security Rules         Monitoring         Embarcadero RAD Studio for Windows         Embarcadero RAD Studio for Windows                                                                                                    | Actions       Inbound Rules       Image: State       Image: State       Iter by State       Iter by Group       View       Image: State       Iter by Group       View       Image: State       Image: State |
| Microsoft SharePoint Workspace     Microsoft SharePoint Workspace     Microsoft SharePoint Workspace     Microsoft SharePoint Workspace     Project1     Project1     Skype     BranchCache Content Retrieval (HTTP-In) BranchCad     BranchCache Hosted Cache Server (HTTP-In) BranchCad     BranchCache Peer Discovery (WSD-In) BranchCad     BranchCache Peer Discovery (WSD-In) BranchCad     With the server (HTTP-In) Connect to     Microsoft SharePoint Workspace     Microsoft SharePoint Workspace     Micr | Disable Rule     Cut     Copy     Delete     Properties     Help                                                                                                    |

Select Port as the type of rule you want to create. Then click the Next button

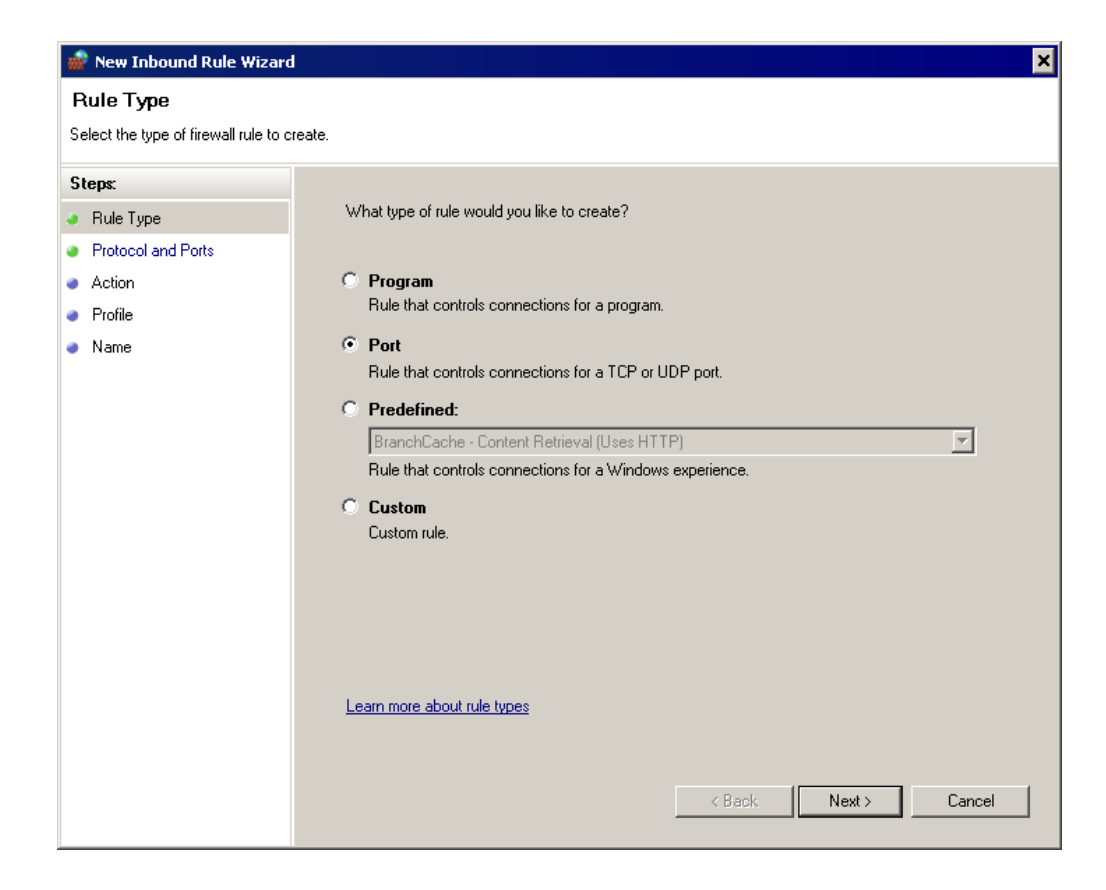

Click the Specific local ports button and enter 8888. Then click Next.

| 💮 New Inbound Rule Wiza                                 | rd                                                               |
|---------------------------------------------------------|------------------------------------------------------------------|
| Protocol and Ports<br>Specify the protocols and ports I | o which this rule applies.                                       |
| Stens                                                   |                                                                  |
| <ul> <li>Rule Type</li> </ul>                           | Does this rule apply to TCP or UDP?                              |
| Protocol and Ports                                      | ● TCP                                                            |
| Action                                                  | C UDP                                                            |
| Profile                                                 |                                                                  |
| Name                                                    | Does this rule apply to all local ports or specific local ports? |
|                                                         | C All local norts                                                |
|                                                         | Specific local ports:     8888                                   |
|                                                         | Example: 80, 443, 5000-5010                                      |
|                                                         |                                                                  |
|                                                         |                                                                  |
|                                                         |                                                                  |
|                                                         |                                                                  |
|                                                         |                                                                  |
|                                                         |                                                                  |
|                                                         | Learn more about protocol and ports                              |
|                                                         |                                                                  |
|                                                         |                                                                  |
|                                                         | <back next=""> Cancel</back>                                     |

Select Allow the connection. Then click the Next button.

| 🍻 New Inbound Rule Wizar         | d 🗙                                                                                                    |
|----------------------------------|----------------------------------------------------------------------------------------------------|
| Action                           |                                                                                                    |
| Specify the action to be taken w | nen a connection matches the conditions specified in the rule.                                                                                                    |
| Steps:                           |                                                                                                    |
| Bule Type                        | What action should be taken when a connection matches the specified conditions?                                                                                                    |
| Protocol and Ports               | G Allow the connection                                                                                                    |
| <ul> <li>Action</li> </ul>       | This includes connections that are protected with IPsec as well as those are not.                                                                                                    |
| Profile                          | C Allow the encountry if this encount                                                                                                    |
| • Name                           | <ul> <li>Allow the connection if it is secure</li> <li>This includes only connections that have been authenticated by using IPsec. Connections will be secured using the settings in IPsec properties and rules in the Connection Security Rule node.</li> <li>Customize</li> <li>Block the connection</li> </ul> |
|                                  | Learn more about actions          < Back                                                                                                    |

Check the boxes for when the rule will be applied for your needs. Click Next.

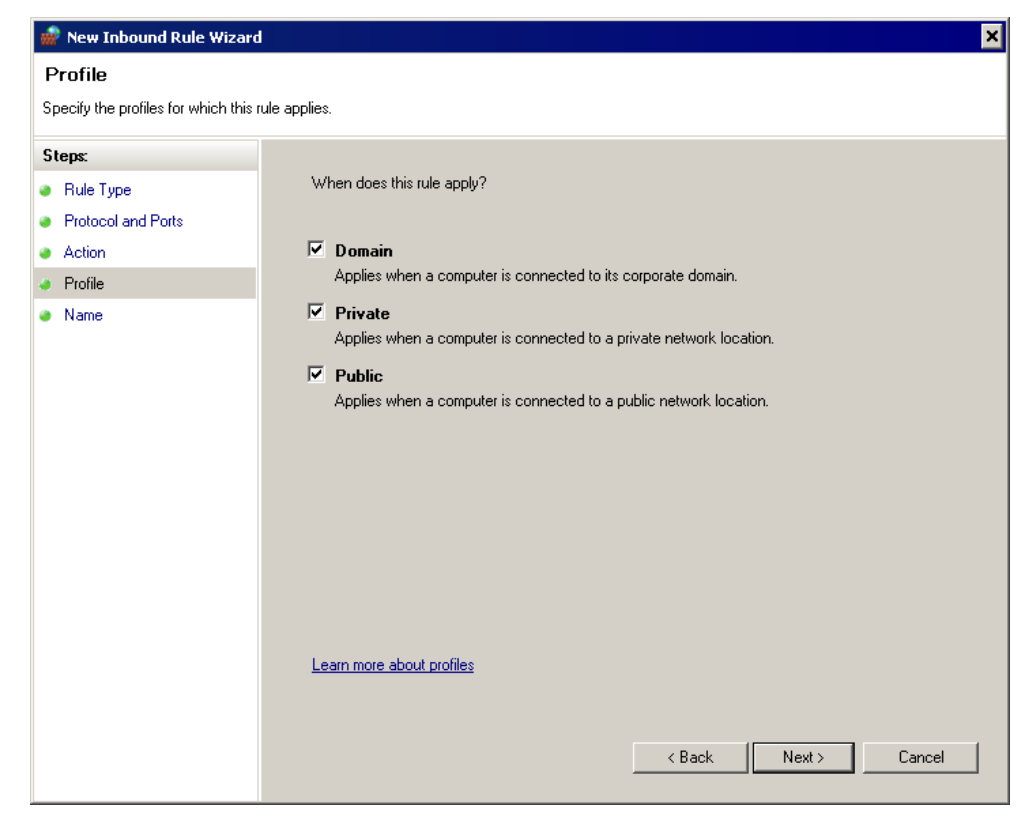

Enter EES\_App into the Name field and a description. Click Finish.

| 📸 New Inbound Rule Wizar         | d                         | × |
|----------------------------------|---------------------------|---|
| Name                             |                           |   |
| Specify the name and description | n of this rule.           |   |
| Steps:                           |                           |   |
| Rule Type                        |                           |   |
| Protocol and Ports               |                           |   |
| Action                           |                           |   |
| Profile                          | Name:                     |   |
| Name                             | LES_App                   |   |
|                                  | Description (optional):   |   |
|                                  | Allow access on port 8888 |   |
|                                  |                           |   |
|                                  |                           |   |
|                                  |                           |   |
|                                  |                           |   |
|                                  |                           |   |
|                                  |                           |   |
|                                  |                           |   |
|                                  |                           |   |
|                                  |                           |   |
|                                  |                           |   |
|                                  |                           |   |
|                                  |                           |   |
|                                  | KBack Finish Cancel       |   |

Restart EES\_App by entering the IP number followed by :8888/\$/ in your browser as described above. EES\_App should now appear.

### **Uninstalling EES\_App**

Follow these instructions if you no longer wish to use EES\_App and you want to remove it from your server.

- 1. Right-click on the EES\_App.exe Uninstall shortcut file created in step of the Installation instructions.
- 2. Select Run as Administrator from the pop up menu. Enter Yes in the User Account Control dialog. You should then see the following dialog.

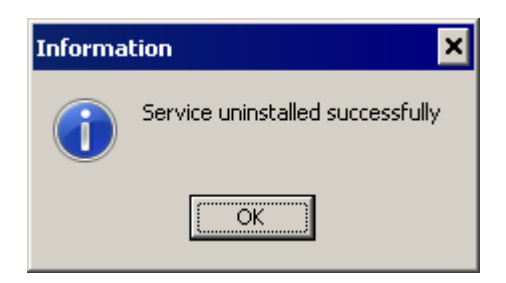

- 3. If you entered a firewall rule, you should remove it by locating the EES\_App rule in the Input Rules panel of the Windows Firewall dialog. Click on EES\_App then then press the Delete key.
- 4. Restart your server.

•

5. Delete the EES\_App directory and its contents.

Please email and comments or suggestion related to EES\_App to mailto:info@fchart.com